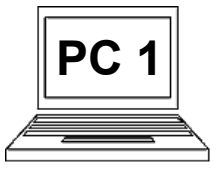

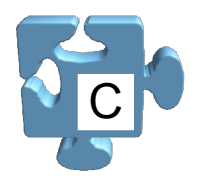

Kreslení od ruky, jak jsme si vyzkoušeli, je poměrně kostrbaté a nepřesné. Nehodí se tedy ke kreslení přesných geometrických tvarů. Ukázalo nám ale dost často používaný princip práce s myší, kdy prostě "něco" držíme a pohybujeme s tím. Nyní si zkusíme nakreslit červený obdélník (červený okraj) pomocí odpovídajícího nástroje. Pak nakreslíme další obdélník, bude mít modrý okraj a žlutou výplň.

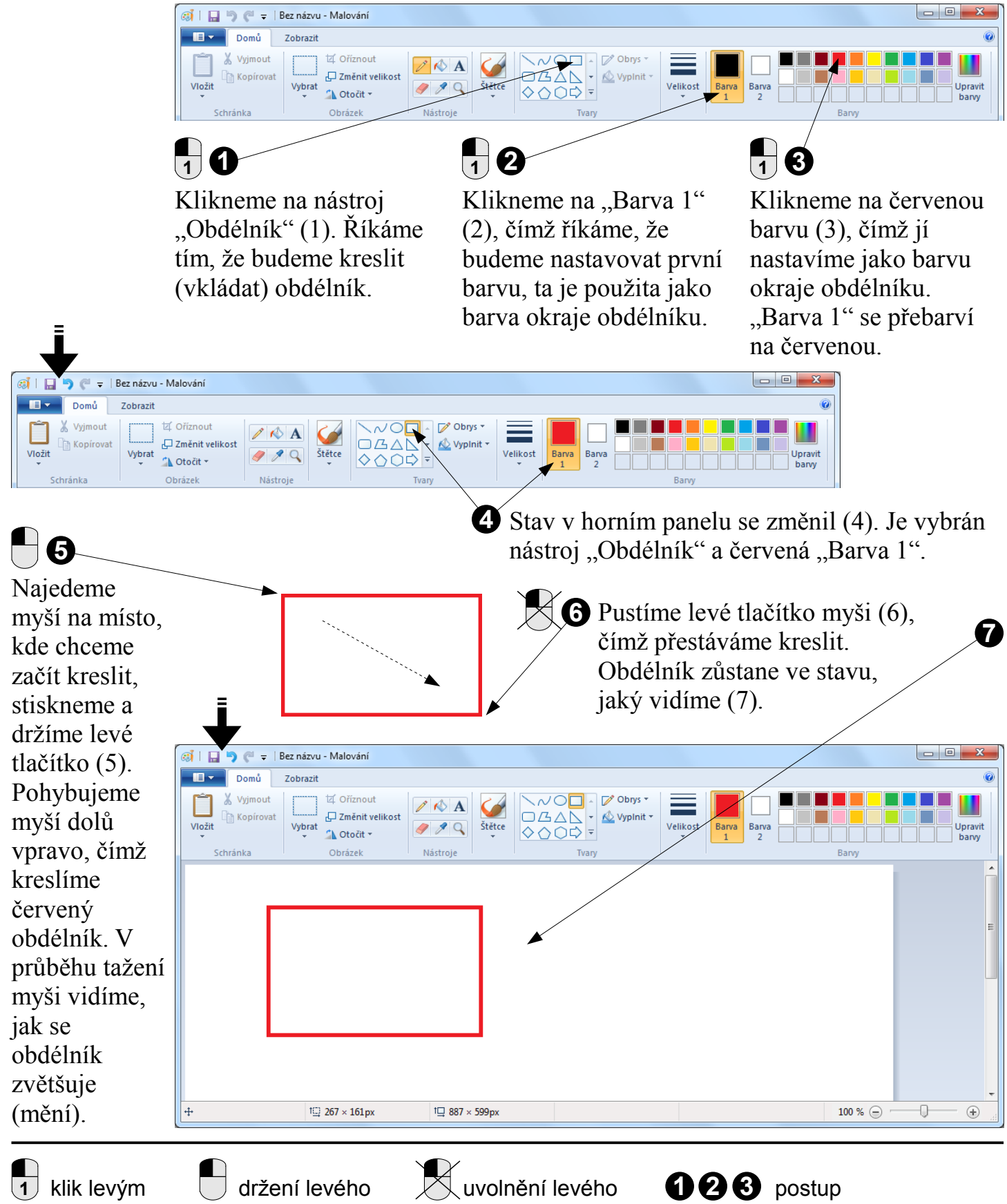

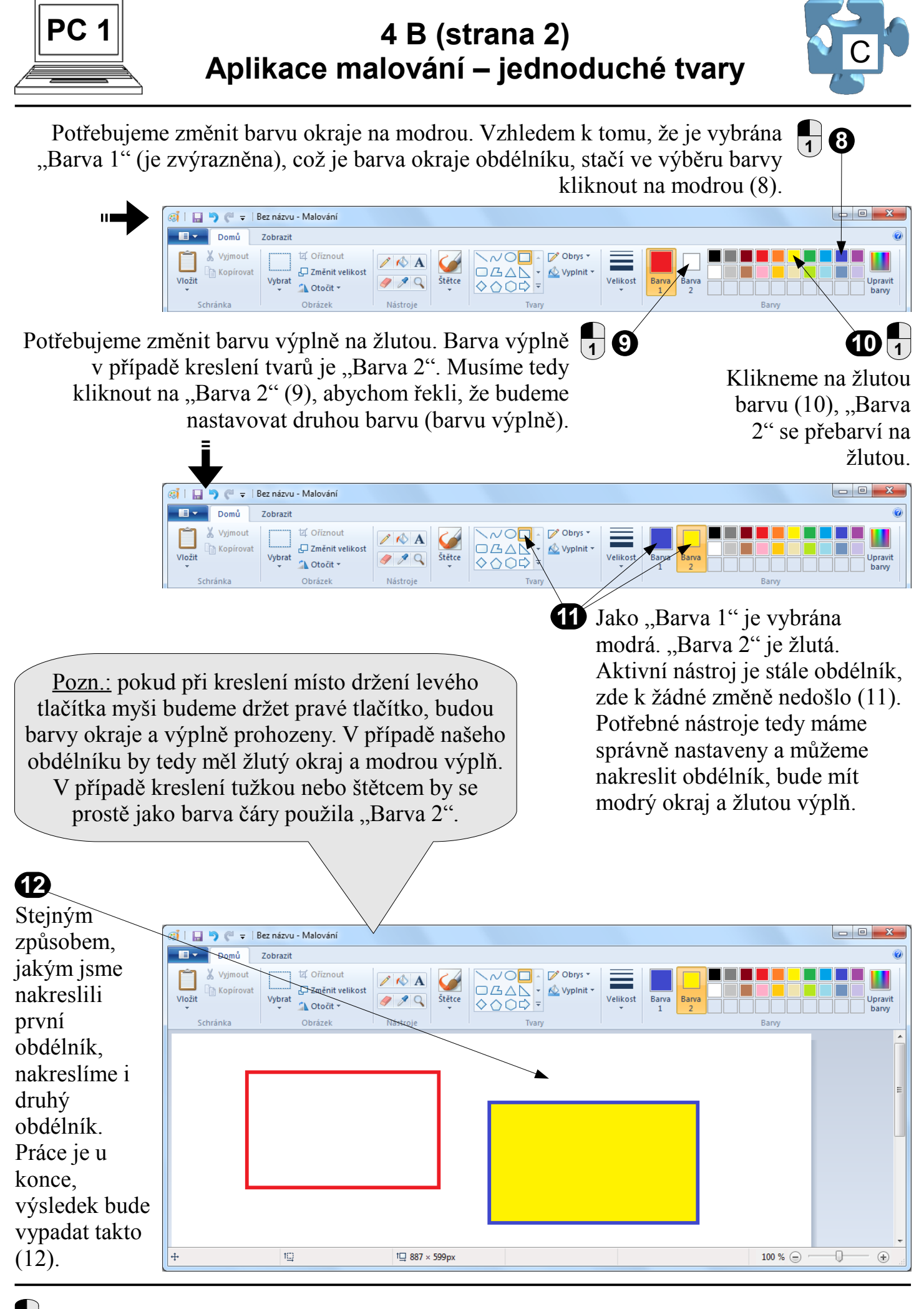